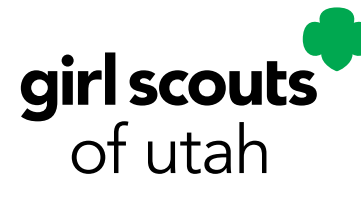

## Your Year of

# Friendship

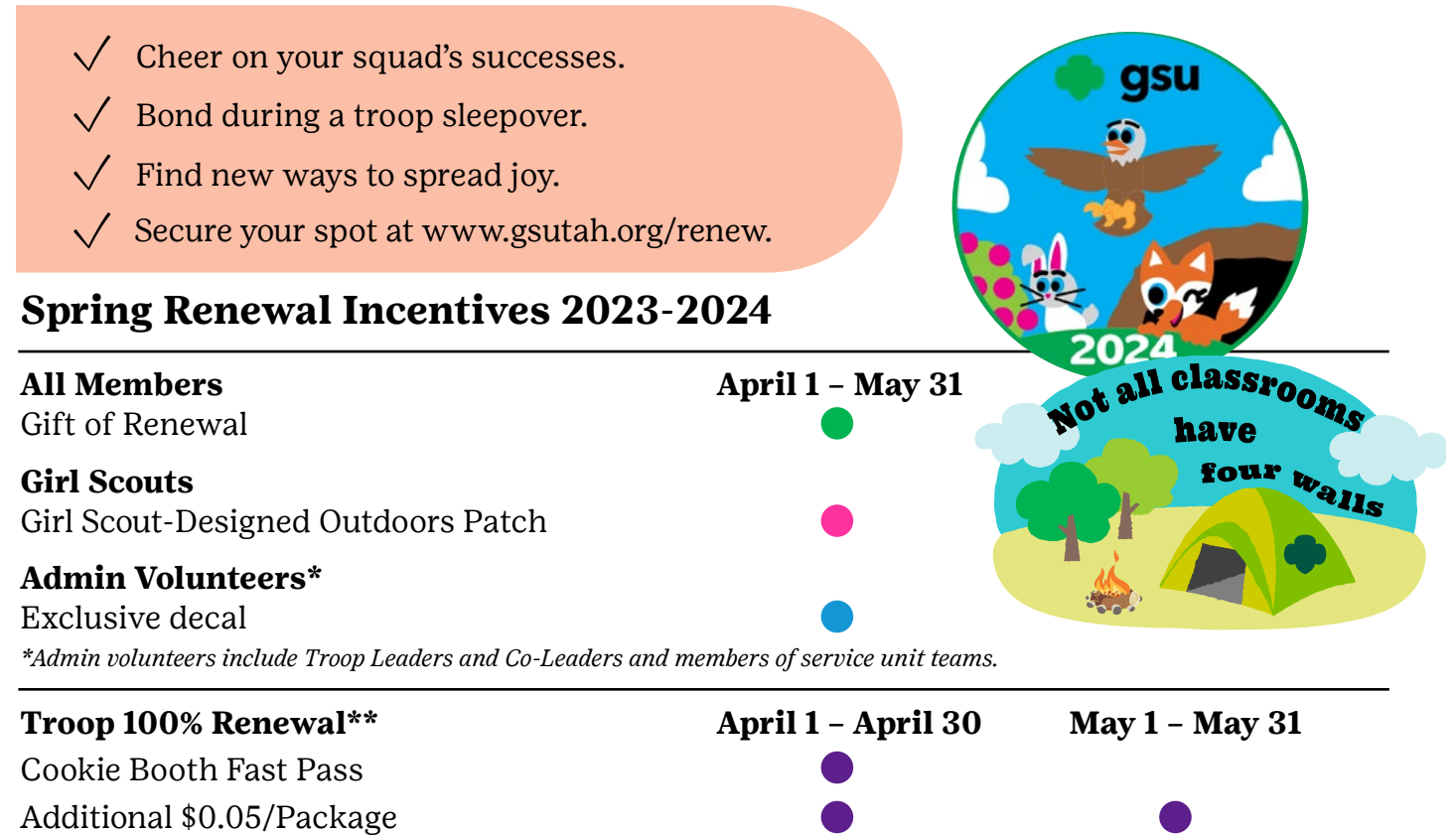

\*\*Troops must meet adult to girl safety ratios and submit financial report by June 30. Troop 100% renewal numbers will be determined by the number of girls actively registered in the troop as of March 31, 2023. Incentives available for 2024 Cookie Program.

### Claiming your free rewewal

- 1. Log in to your myGS Member Profile.
- 2. Caregivers: To renew only your Girl Scout OR your entire family, select My Household on the left side of your screen. Troop Leaders: To renew your entire troop, select My Troops.
- 3. Click the Add Renewal button. Select the Membership box next to each person you are renewing, as well as any volunteer roles or troop participations for those members. If you have any girls/adults not returning to your troop, mark them as Not Returning.

| I member(s) selected        |              |            |               |                  | Hide inactive members 🚿 | Select each member, volunteer role, and troop participation for renewal. |
|-----------------------------|--------------|------------|---------------|------------------|-------------------------|--------------------------------------------------------------------------|
| Juliette Low Edit profile 🥖 |              |            |               |                  | Purchase Membership     | ←                                                                        |
| Membership/Participation    | Caregiver(s) | Exp. date  | Program level | Status           | Not Returning           | •                                                                        |
| Membership                  |              | 09/30/2021 | multi-level 🕈 | • IN CART        |                         | You will not be prompted to enter<br>any credit card information         |
| Add a troop >               |              |            |               |                  |                         |                                                                          |
|                             |              |            |               | SAVE RETURN STAT | JS ADD RENEWAL          | $\checkmark$                                                             |
| 4 Click Add Ren             | ewalonce     | more t     | t bhe o       | he renew         | al(s) to your car       | ct Choose payment type                                                   |

Credit Card

Apply for financial aid

\$0.00

O Program Credits

- 4. Click Add Renewal once more to add the renewal(s) to your cart. Within your cart, verify the membership year is 2024.
- 5. Select Credit Card as your payment type, then review and click Submit Member Details. Review and agree to the Promise and Law. The discount for free renewal will be applied automatically, and you'll repeat this process for each person renewing. No code is needed.

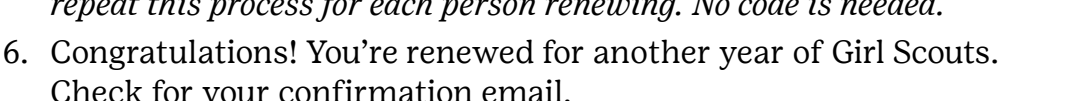

| 6. Congratulations! You're      | congratulations! You're renewed for another year of Girl Scouts. |          |  |  |  |  |
|---------------------------------|------------------------------------------------------------------|----------|--|--|--|--|
| Check for your confirm          | nation email.                                                    |          |  |  |  |  |
|                                 | Discount or promotional code                                     |          |  |  |  |  |
|                                 | Code APPLY C                                                     | ODE      |  |  |  |  |
| Discount applied automatically. |                                                                  |          |  |  |  |  |
| $\rightarrow$                   | Discount amount                                                  | -\$25.00 |  |  |  |  |
|                                 | Donation amount                                                  | \$0.00   |  |  |  |  |
|                                 | Outstanding balance                                              | \$0.00   |  |  |  |  |
|                                 |                                                                  |          |  |  |  |  |

#### **Troop Leader Reminders**

Complete end of year finance reports for your troop(s) and submit them through Volunteer Toolkit (VTK) by June 30, 2023.

Total amount

Be sure that you have paid all amounts due from the Fall Product Program and Girl Scout • Cookie Program.

#### **Volunteer Reminders**

Be sure to renew volunteer roles in your troop (like Troop Product Manager, Troop Supporter). New this year: All volunteers included in the adult ratio for safety are required to complete Youth Protection Training by June 30.

#### **Renewal Support**

Need help with the membership renewal process? No problem! Contact our Customer Care team at 801-265-8472 or info@gsutah.org. For additional support, your Membership Support Specialist is also available to support you.